## Off-Platform Holdings -Contributions

Last Modified on 13/02/2024 3:35 pm GMT

This article is a continuation of Off-Platform Holdings - Underlying Assets

To add contributions to an Off-Platform Holding. Click **New** in the Contributions area:

| Synaptic Pathways Home Pa                                                             | raplanner Access Centre Contac                                      | Q Sear                          | rch<br>Portfoli | io Builder 🗸 Investment                    | Pathways Generic Funds ✓ C | onfiguration Fund Lists 🗸 Knowledge I                          | \star 🔹 🕄 🏚 🧔                                                 |
|---------------------------------------------------------------------------------------|---------------------------------------------------------------------|---------------------------------|-----------------|--------------------------------------------|----------------------------|----------------------------------------------------------------|---------------------------------------------------------------|
| Client Current Value Current Risk Rating<br>Test Client £1137,717.36 4   Moderately C | autious (High End)                                                  |                                 |                 |                                            |                            | Risk Rate H                                                    | olding Review Edit Delete                                     |
| Details Underlying Assets C                                                           | ash Accounts Assets                                                 | Performance                     | Cha             | rges History<br>Start Date                 | End Date                   | Weighting By Funds                                             |                                                               |
| Name<br>Collective SIPP<br>Provider Name<br>@SIPP Pension Trustees Ltd                | Description<br>Pension Plan<br>Type (Basis) Name<br>Income Drawdown | Product Name<br>Collective SIPP |                 | Remaining Term<br>10<br>Rolling Term Basis | Review Date                |                                                                | 100.00% - Vanguard<br>LifeStrategy 40% Equity A<br>Shares Acc |
| Status<br>In force                                                                    | Contract Reference<br>eDw34rr                                       | Valuation Type                  |                 | Surrender/Transfer Value                   | 21/09/2023, 13:45          |                                                                | 5.2<br>23                                                     |
| Reports View Tabular View                                                             |                                                                     |                                 |                 |                                            |                            | Performance Chart           140k           120k           100k | •                                                             |
| <ul><li>Contributions (0)</li><li>Withdrawals (0)</li></ul>                           |                                                                     |                                 |                 |                                            | New New                    | 80x<br>60x<br>40x                                              |                                                               |

## Select either Regular, Single or Transfer:

| end)                 | ×                  |
|----------------------|--------------------|
|                      | New Contribution   |
| Select a record type | Initial            |
| ۲                    | Regular            |
|                      | Single<br>Transfer |
|                      |                    |
| e                    | Cancel Next        |

Complete the details of the Contribution:

|                                      | New Cor | ntribu     | tion: Regular |         |
|--------------------------------------|---------|------------|---------------|---------|
| Contribution Details                 |         |            |               |         |
| * [                                  |         |            | * Americant   |         |
| None                                 |         | •          | Amount        |         |
| Indexation ()                        |         |            | * Start Date  |         |
| None                                 |         | •          |               | <b></b> |
| * Holding                            |         |            | End Date      |         |
| Aegon One Retirement   Fully Insured |         | ×          |               | i       |
|                                      |         |            |               |         |
|                                      |         |            |               |         |
|                                      | Cancel  | Save 8     | & New Save    |         |
| requency<br>None                     | •       | Amount     |               |         |
| ✓None                                | *9      | Start Date |               | 益       |
| Monthly Im                           | Er      | id Date    |               | RAAR    |
| Single                               |         |            |               | ä       |
| J-                                   |         |            |               |         |
|                                      |         |            |               |         |
| I                                    | New Con | ntribu     | tion: Regular |         |
| Contribution Details                 |         |            |               |         |
| * Frequency                          |         | 5          | *Amount       | 5       |
| Monthly                              |         | •          | £200.00       |         |
|                                      |         |            |               |         |
| Indexation                           |         | _          | * Start Date  |         |

| contribution Details               |    |              |
|------------------------------------|----|--------------|
| * Frequency                        | 5  | *Amount 5    |
| Monthly                            | •  | £200.00      |
| Indexation 0                       |    | * Start Date |
| None                               | •  | 曲            |
| <ul> <li>None</li> </ul>           |    | End Date     |
| None                               |    | <b></b>      |
| Average Weekly Earnings (AWE) 7.8% |    |              |
| Consumer Price Index (CPI) 6.8%    | ve | & New Save   |
| Retail Price Index (RPI) 9%        |    |              |
| Other                              |    | Performance  |

| New Contribution: Regular   |             |                   |     |          |    |       |    |      |     |
|-----------------------------|-------------|-------------------|-----|----------|----|-------|----|------|-----|
| Contribution Details        |             |                   |     |          |    |       |    |      |     |
| * Frequency                 | 5           | *Amount           |     |          |    |       |    |      | ţ   |
| Monthly                     | •           | £200.00           |     |          |    |       |    |      |     |
| Indexation 🕕                | 5           | * Start Date      |     |          |    |       |    |      |     |
| Retail Price Index (RPI) 9% | •           |                   |     |          |    |       |    |      | i   |
| * Holding                   |             | End Date          |     | June     |    | Þ     | 20 | 23 🛟 |     |
| Collective SIPP             | ×           | X Mon Tue Wed Thu |     |          |    |       |    | Sat  | Sun |
|                             |             |                   | 29  | 30       | 31 | 1     | 2  | 3    | 4   |
|                             | Cancel Save | & New Sav         | e 5 | 6<br>[hm | 7  | 8     | 9  | 10   | 11  |
|                             |             |                   | 12  | 13       | 14 | 15    | 16 | 17   | 18  |
|                             |             |                   | 19  | 20       | 21 | 22    | 23 | 24   | 25  |
|                             |             |                   | 26  | 27       | 28 | 29    | 30 | 1    | 2   |
|                             |             |                   | 3   | 4        | 5  | 6     | 7  | 8    | 9   |
|                             |             |                   |     |          |    | Today |    |      |     |

Once all fields are complete, **Save** 

| New Contribution: Regular   |   |             |   |  |  |  |  |  |
|-----------------------------|---|-------------|---|--|--|--|--|--|
| Contribution Details        |   |             |   |  |  |  |  |  |
| * Frequency                 | 5 | *Amount     | 5 |  |  |  |  |  |
| Monthly                     | - | £200.00     |   |  |  |  |  |  |
| Indexation 🕕                | 5 | *Start Date | 5 |  |  |  |  |  |
| Retail Price Index (RPI) 9% | • | 13/06/2018  |   |  |  |  |  |  |
| *Holding                    |   | End Date    | 5 |  |  |  |  |  |
| Collective SIPP             | × | 16/06/2033  | t |  |  |  |  |  |
|                             |   |             |   |  |  |  |  |  |
| Cancel Save & New Save      |   |             |   |  |  |  |  |  |

The Contribution can be found on the details screen of the holding:

| Collective SIPP                                                          |                                      |                                     |                                            |                                            | Risk F             | Rate Holding Review Edit Delete                   |
|--------------------------------------------------------------------------|--------------------------------------|-------------------------------------|--------------------------------------------|--------------------------------------------|--------------------|---------------------------------------------------|
| Details Underlying Assets                                                | Cash Accounts Asset:                 | s Performance                       | Charges History                            |                                            | Weighting By Funds |                                                   |
| Name<br>Collective SIPP                                                  | Description<br>Pension Plan          |                                     | Start Date<br>04/07/2022<br>Remaining Term | End Date<br>03/07/2033<br>Review Date      |                    | ■ 100.00% - Vanguard<br>LifeStrateov 40% Equity A |
| Provider Name<br>@SIPP Pension Trustees Ltd                              | Type (Basis) Name<br>Income Drawdown | Product Name<br>Collective SIPP     | 10<br>Rolling Term Basis                   | Last Modified Date                         |                    | Shares Acc                                        |
| Status<br>In force                                                       | Contract Reference<br>eDw34rr        | Valuation Type                      | Surrender/Transfer Value                   | 21/09/2023, 13:45                          |                    | 57                                                |
|                                                                          |                                      |                                     |                                            |                                            | Performance Chart  |                                                   |
| Reports View Tabular View                                                |                                      |                                     |                                            |                                            | 120к —<br>100к —   |                                                   |
| Contributions (1) 1 item • Updated a few seconds ago                     |                                      |                                     |                                            | 🕸 • C <sup>4</sup> New                     | 906                |                                                   |
| Contribution ∨         Reco           1         C-000165         Regular | and Type V Frequency V               | Amount V Indexa<br>£200.00 Retail F | tion 🗸                                     | Indexation V Start Data<br>9.00% 13/06/201 | 40k                |                                                   |
|                                                                          |                                      | View All                            |                                            |                                            | 0                  | 21/09/2023                                        |
| Withdrawals (0)                                                          |                                      |                                     |                                            | New                                        | View Report        | Late<br>As of Today at 14:39 C <sup>4</sup>       |

If you would like to edit the details, click **Edit** under the drop down arrow:

| Contributions (1) |               |         |     |                             |        |                   |            |        | C <sup>I</sup> New |             |
|-------------------|---------------|---------|-----|-----------------------------|--------|-------------------|------------|--------|--------------------|-------------|
| Type 🗸            | Frequency 🗸 🗸 | Amount  | ~ I | ndexation                   | $\sim$ | Indexation $\lor$ | Start Date | $\sim$ | End Date           | Edit        |
|                   | Monthly       | £200.00 | R   | Retail Price Index (RPI) 9% |        | 9.00%             | 13/06/2018 |        | 16/06/2033         | Delete Edit |
| 4                 |               |         |     |                             |        |                   |            |        |                    | ۱.          |
|                   | View All      |         |     |                             |        |                   |            |        |                    |             |

For further information on Off-Platform Holdings, see article Off-Platform Holdings - Withdrawals